# Philips Projector de Cinema em Casa Garbo

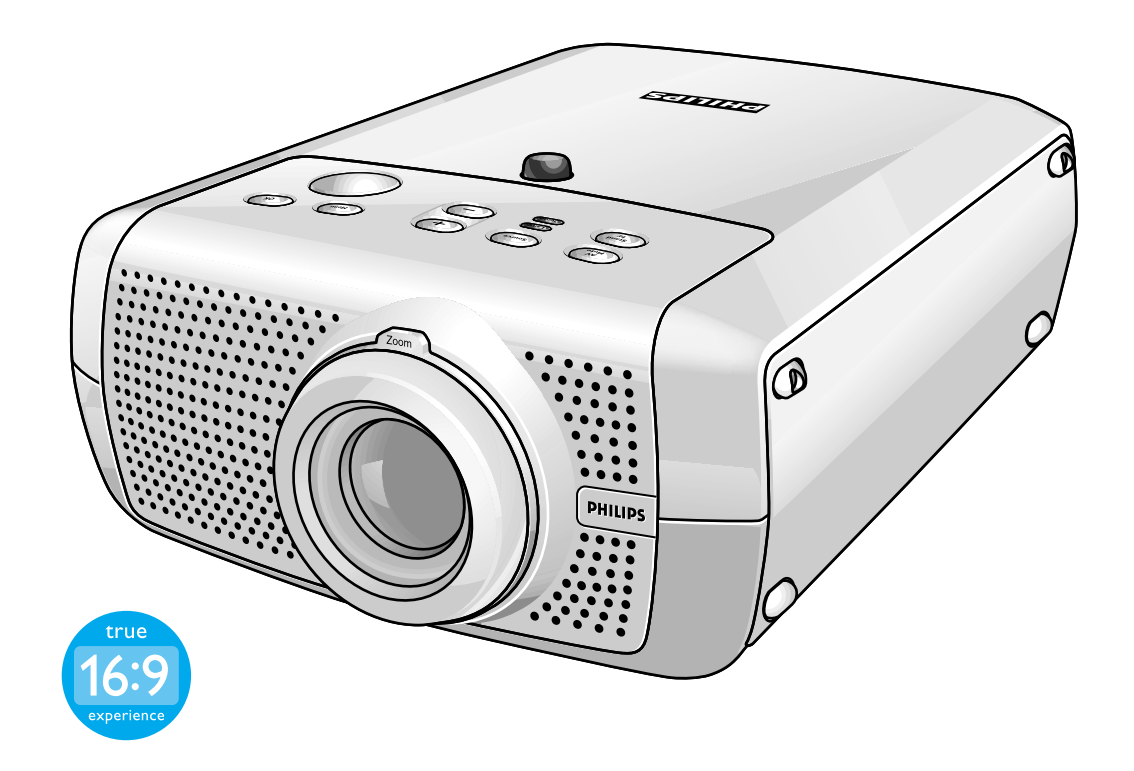

# Português Manual de usu

### Índice

4

#### 1. Introdução

Conteúdo da embalagem 4 Acessórios opcionais 4

#### 2. Panorâmica geral 5-8

Comandos 5-6 Commando à distância 7 Ligações 8

#### 3. Montagem 9-10

funcional

Posicionamento do projector e do écran 9 Ligar o projector 9 Ajuste da focagem e da dimensão da imagem 10 Ajuste do ângulo vertical do projector 10 Correcção do ãngulo 10 Deslocação/transporte do projector 10 Preparação 10 Deslocação/transporte do projector 10 Introdução de pilhas no commando à distancia 10

#### 4. Instalação 11-16

Informação geral 11 Entrada de vídeo 11 Entrada de computador 11 Universal Serial Bus (USB) 11 Saída para monitor externo 11 Ligação a um equipamento de vídeo 12-14 CVBS 12 S-VHS 12 Ligação Scart (CVBS, S-VHS) 12 Componente/HDTV (Pr, Y, Pb/Cr, Y, Cb) 13 Ligação Scart (RGBS) 14 Ligação a um computador 15-16 PC/Macintosh 15 Ligação a um monitor externo 16

#### 5. Funcionamento 17-26

Preparação 17 Geral 17 Mensagens 17 Explicação geral 17 Mensagens de retorno 17 Alguns exemplos 17 Menu On Screen Display 18-26 Árvore de menus 18-19 Explicação geral 20 Ajustes de Vídeo/S-Vídeo 21 Ajustes da Imagem 21 Ajustes do Visor 21 Ajustes do computador 22-25 Ajustes da Imagem 22 Ajustes do Visor 22 Alguns exemplos 23 Formato da imagem 23 Deslocamento Vertical 23 Zoom digital/Ampliação 24

### Índice

Auto imagem 24 Tamanho horizontal 24 Deslocar 25 Ajustes de ordem geral 26 Ajustes de Áudio 26 Definições gerais 26

#### 6. Manutenção 27-29

Limpeza 27 Limpeza da caixa 27 Limpeza da lente 27 Limpeza do filtro de pó 27 Lâmpada 28 Substituição da lâmpada 28-29 Reinicialização da vida útil da lâmpada 29

7. Resolução de problemas 30-32

### 1. Introdução

Parabéns pela compra de um dos mais sofisticados e fiáveis produtos existentes actualmente no mercado. Temos a certeza de que, se for correctamente utilizado, poderá servi-lo durante vários anos. Deverá manter este manual num local seguro, uma vez que possui informações muito úteis acerca do seu projector. Para sua própria protecção e a fim de prolongar a vida útil do seu aparelho recomendamos que leia recomendamos que leia o Folheto de Segurança incluído.

#### Conteúdo da embalagem

Verifique se encontrou os seguintes elementos na caixa do projector. Deverá servir-se deles na utilização ou montagem do mesmo.

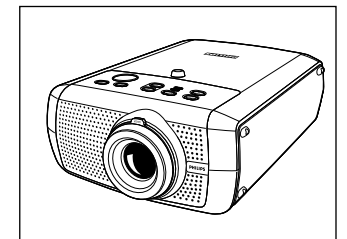

Projector

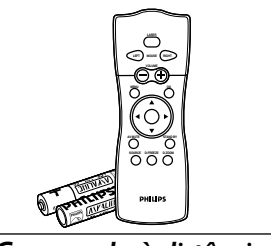

Commando à distância + 2 pilhas AAA de carvão e zinco, de 1,5 V

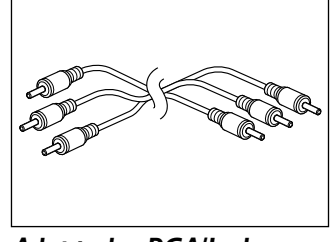

Adaptador RCA/Jack

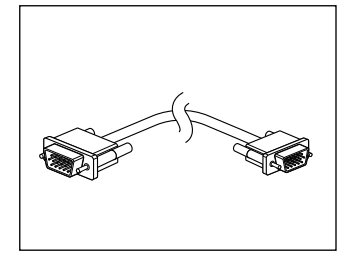

Cabo VGA

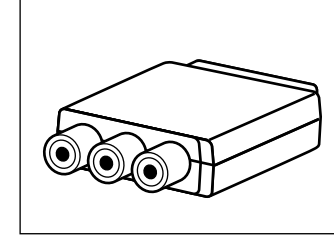

Adaptador Scart/RCA som/vídeo (não disponível na versão dos EUA)

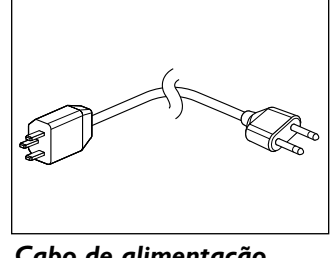

Cabo de alimentação

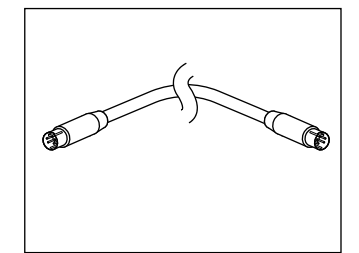

Cabo S-vídeo

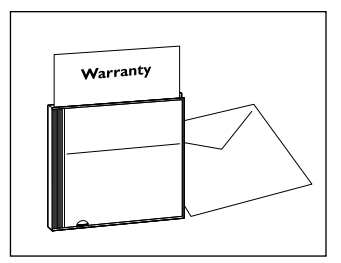

Manual do utilizador impresso

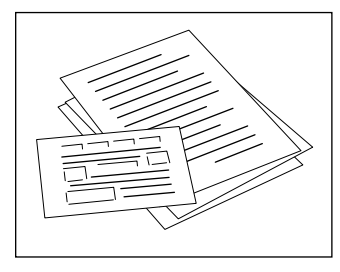

Guia de referência rápida e Folheto de Segurança

**CD-ROM** (com Assistente de projecção, cartão de Garantia, Manual do utilizador, Folha de Dados e mais.)

#### Acessórios opcionais

- LCA 1120/00 Saco de arrumação maleável
- LCA 3116/00 Lâmpada de reserva de 132 W
- LCA 2211/00 Instalação para o tecto
- LCA 5310/00 Cabo Y do monitor
- LCA 5300/00 cabo de extensão VGA (15 m)

### 2. Panorâmica geral funcional

### Comandos >

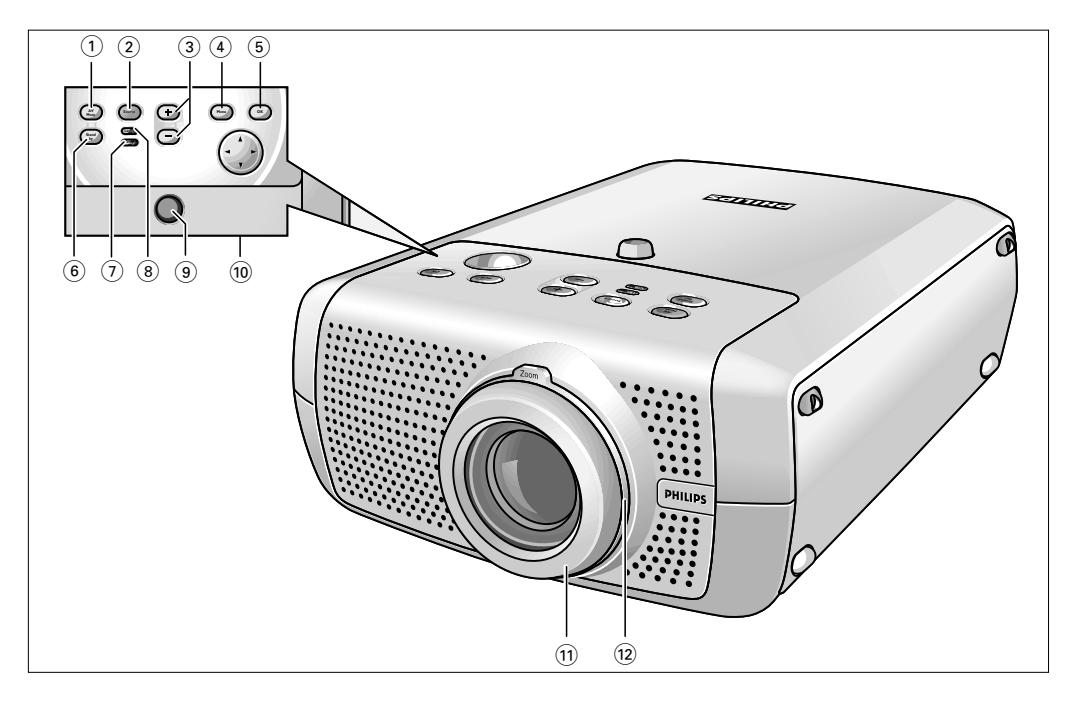

| A(udio)/V(ideo) Mute (1)          | Para desactivar a imagem e o som do projector.                                                                                                    |  |  |  |
|-----------------------------------|----------------------------------------------------------------------------------------------------|--|--|--|
| Source 2                          | Para seleccionar a fonte da projecção em curso (Computador, Componente, Vídeo, ou S-Video).<br>O botão alterna entre os the four signals.                                                                                                    |  |  |  |
| -/+③                              | Para ajuste do volume.                                                                                                    |  |  |  |
| Menu ④                            | Para activação e desactivação do menu.                                                                                                    |  |  |  |
| <b>OK</b> (5)                     | Para confirmar operações do menu quando o menu é visualizado no écran.                                                                                                    |  |  |  |
| Standby/<br>Indicador de espera 6 | <ul> <li>Para colocar/retirar o projector do modo de Suspensão.</li> <li>O indicador de espera (texto do botão/anel circundante): <ul> <li>emite uma luz laranja quando o projector está a aquecer;</li> <li>emite uma luz vermelha quando o projector está Ligado/em Espera;</li> <li>emite uma luz verde quando o projector está a funcionar;</li> <li>pisca lentamente uma luz laranja quando o projector está a arrefecer.</li> </ul> </li> </ul> |  |  |  |
| Indicador de<br>Temperatura (7)   | <ul> <li>Acende-se a vermelho em caso de erro de temperatura.</li> <li>Fica intermitente em caso de erro na ventoinha.</li> </ul>                                                                                                    |  |  |  |
| Indicador luminoso (8)            | <ul> <li>Acende-se a verde quando a lâmpada está ligada.</li> <li>Acende-se a laranja quando a lâmpada está quase gasta.</li> <li>Acende-se a vermelho quando a lâmpada está gasta.</li> <li>Fica intermitente a vermelho se a lâmpada de arranque falhar.</li> </ul>                                                                                                    |  |  |  |
| Sensor de infravermelhos (9       | Recebe os sinais do comando à.                                                                                                    |  |  |  |
| Controle do Cursor 🔟              | Quando o menu se encontra activo o controle do cursor comanda o cursor do menu para<br>navegar no menu OSD. O controle do cursor é efectuado utilizando o botão para cima/para<br>baixo e esquerda/direita.                                                                                                    |  |  |  |
| Anel de Focagem 🕦                 | Para ajuste da focagem da imagem projectada.                                                                                                    |  |  |  |
| Anel de Zoom (12)                 | Para ajmensão da imagem projectaduste da dia.                                                                                                    |  |  |  |

Português Manual de usu Garbo

### 2. Panorâmica geral funcional

### Comandos <

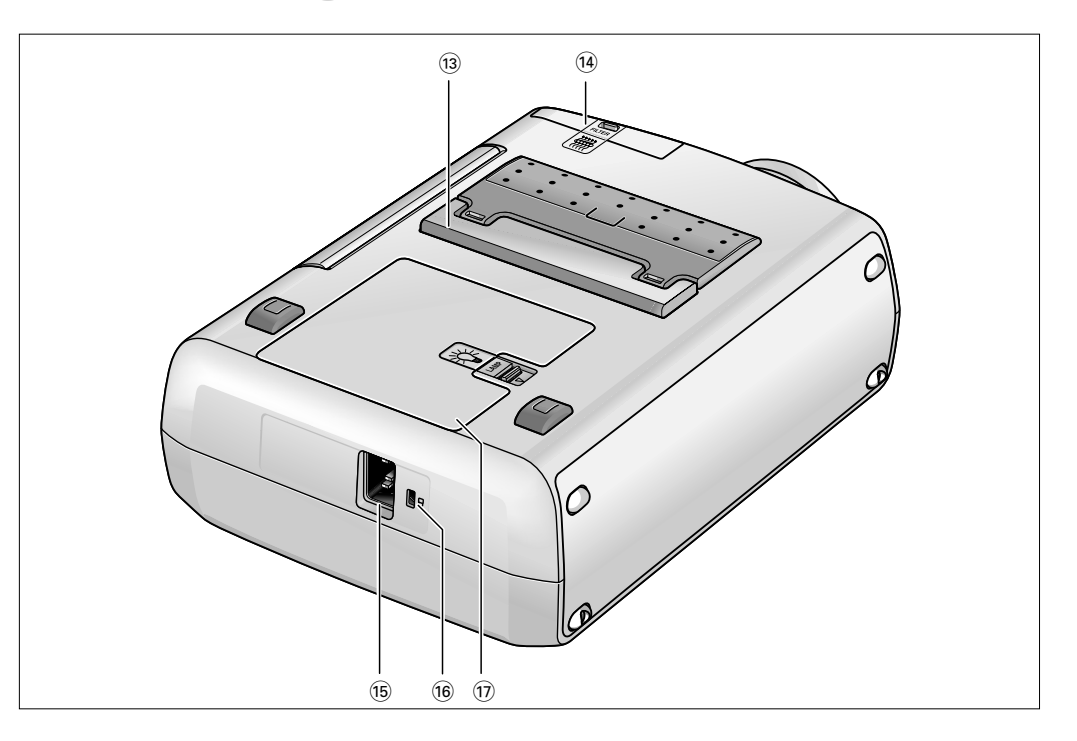

| Reguladores Altura/Nível 🔞          | Para ajustar o ângulo vertical do projector.                                                 |
|-------------------------------------|----------------------------------------------------------------------------------------------|
| Filtro do pó 1                      |                                                                                              |
| Entrada de alimentação<br>da rede 📧 | Para ligar o projector à corrente eléctrica.                                                 |
| Regulador Altura/Nível 16           | Para introdução de um dispositivo de bloqueio opcional (dispositivo de bloqueio Kensington). |
| Compartimento da<br>lâmpada ⑰       |                                                                                              |

### 2. Panorâmica geral funcional Commando à distância <

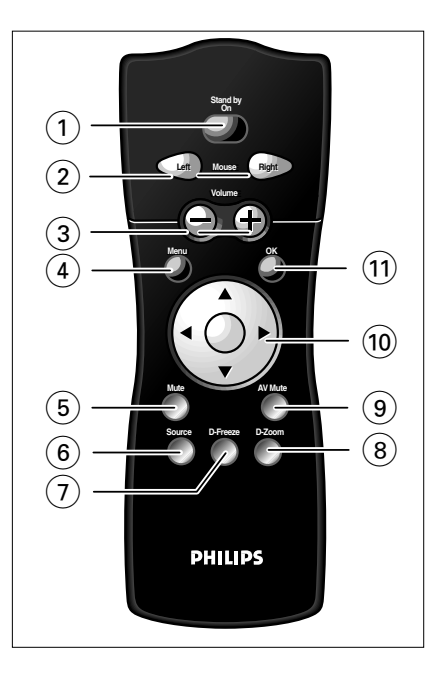

**Stand by On** (1) Para colocar/retirar o projector do modo Suspensão.

**Mouse Left/Right** (2) Funciona como os botões esquerdo e direito do rato que utiliza no seu computador quando foi feita a ligação USB ou PS/2.

- Volume + ③ Para ajuste do volume.
  - Menu ④ Para activação e desactivação do menu.
  - Mute (5) Desactiva o som do projector.
  - **Source** (6) Para seleccionar a fonte da projecção em curso (Computador, Componente, Vídeo, ou S-Video). O botão alterna entre os quatro sinais.
- **D**(igital)-**Freeze** (7) Para capturar uma imagem em movimento. O botão alterna entre o modo 'Fixação' e a visualização normal.
- D(igital)-Zoom (8) Para activar ou desactivar (botão de alternar) a função de 'Zoom digital'. Na posição 'On' (activada), a imagem é ampliada com o factor de zoom seleccionado no 'Ampliação'.
- A(udio)/V(ideo) Mute (9) Para desactivar a imagem e o som do projector.

**Controle do Cursor** (1) Para controlar o cursor do computador que se encontra ligado ao projector, desde que o menu não se encontre activo. Quando o menu se encontra activo, o controle do cursor comanda o cursor do menu para navegar no menu OSD. O controle do cursor é efectuado utilizando o botão para cima/para baixo e esquerda/direita.

- **Nota** O Controle do Cursor só funciona como o cursor de um rato quando o projector e o computador se encontram ligados através das ligações USB ou PS/2. É necessário que o computador tenha instalado o Windows 98, Windows ME, Windows 2000 ou Windows XP quando é feita a ligação USB.
- **OK** (1) Para confirmar operações do menu quando o menu é visualizado no écran.

### 2. Panorâmica geral funcional

### Ligações <

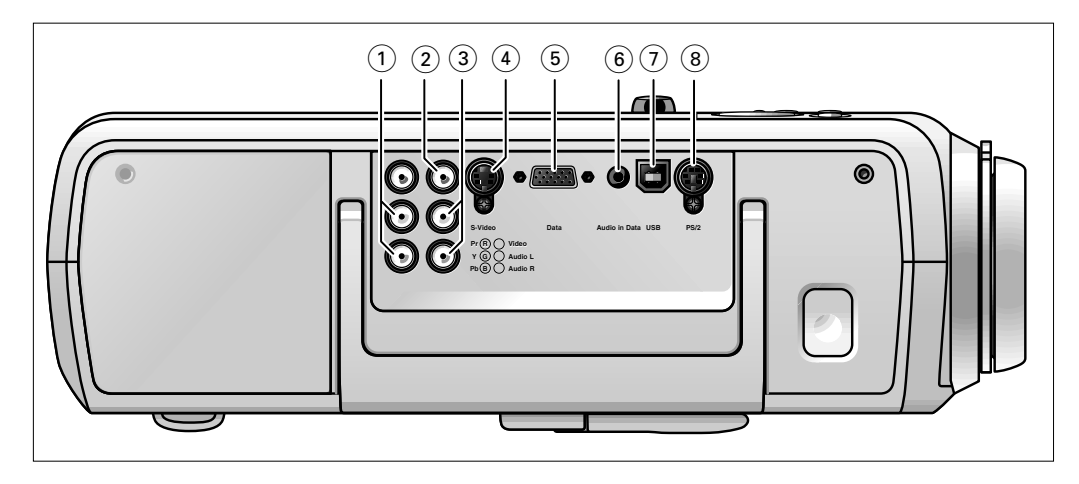

#### Ligações de vídeo

**Component in** (1) (Entrada do componente)

Entradas para a ligação a equipamento de vídeo DVD e HDTV. Estas entradas podem ser ligadas à seguintes saídas: RGB-Y, YCbCr, YpbPr (480p, 720p, 1080 i).

- Video (2) Ficha de entrada para ligação a uma saída Video out de um gravador de vídeo, um leitor de Laser Disc, uma câmara de vídeo ou uma TV com saída AV.
   Estas entradas podem ser ligadas a saídas CVBS.
- **Audio L/R** (3) Entradas para ligação as saídas Audio out de um gravador de vídeo, um leitor de Laser Disc, uma câmara de vídeo ou uma TV com saída AV.
  - S-Video (4) Ficha de entrada para ligação a uma saída S-Video out de um gravador de vídeo S-VHS, um VCR, um leitor de Laser Disc, uma câmara de vídeo ou uma TV com saída AV. Esta tomada pode ser ligada a uma saída S-Video/S-VHS (Y/C).

#### Ligações de dados

**Computer** (5) Ficha de entrada para um terminal de transmissão de dados de um computador.

#### Audio in Computer (6) Ficha de entrada para ligar ao terminal de Saída de Áudio de um computador.

- USB (upstream) (7) Ficha de entrada/saída para ligação de um PC ou de Apple Macintosh equipado com uma entrada USB. Quando é usada a ligação PS/2, o cursor do rato do computador a que é feita a ligação pode ser comandado através do comando à distância do projector. Certifique-se de que o computador tem instalado o Windows 98, Windows ME, Windows 2000 ou Windows XP.
  - **PS/2** (8) Ficha de entrada/saída para ligação de um PC ou de Apple Macintosh equipado com uma ligação PS/2. Quando é usada a ligação PS/2, o cursor do rato do computador a que é feita a ligação pode ser comandado através do comando à distância do projector.

### 3. Montagem

#### Posicionamento do projector e do écran

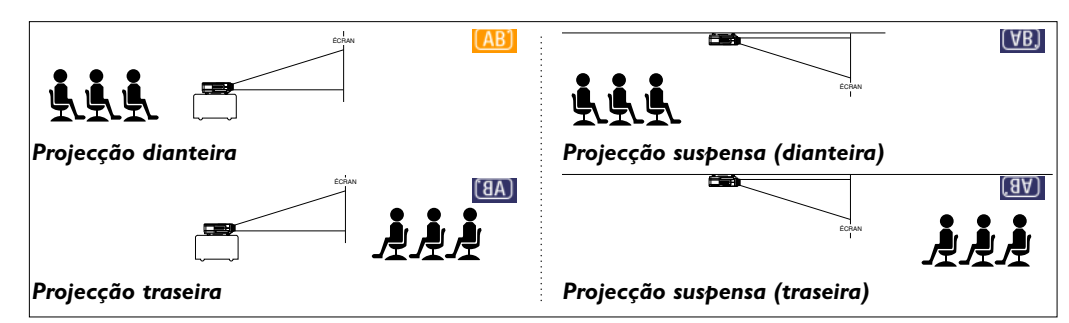

- Projector deverá ser colocado numa superfície estável e nivelada, longe da luz directa do Sol e de fontes de pó, sujidade, calor, água, humidade, vibração e campos magnéticos.
- Permita uma boa ventilação do producto mantendo todas as entradas e saídas de ar livres de obstáculos.
- Posicione o projector de forma a que os espectadores não fiquem a olhar para o feixe de luz do projector.
- Opte por um écran de dimensões adequadas para o número de espectadores e para a dimensão da sala.
- A qualidade da imagem melhora quando o espectador se encontra colocado em frente do écran.
- A projecção poderá ser efectuada para a zona dianteira, traseira ou para o tecto. Aquando do seu envio, a máquina encontra-se configurada para efectuar projecções para a zona dianteira. Pode mudar para a projecção traseira ou suspensa utilizando a função 'Espelho' do menu 'Imagem'.

#### Ligar o projector

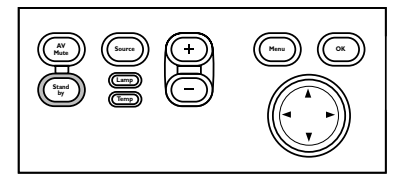

- Introduza o cabo de alimentação na entrada de alimentação da rede do projector e ligue-o a uma tomada.
- O indicador de espera acende-se a vermelho, significando que o projector se encontra em modo Power/Standby (ligado/suspenso).
- 2 Retire a tampa da lente.
- **3** Pressione *qualquer botão* do projector ou do comando à distância para ligar o projector para ligar o projector.
- O indicador de espera acende com uma luz laranja.
- Quando a luz de projecção está ligada, o indicador de espera acende com uma luz verde e o ecrã de arranque é visualizado durante vários segundos.
- 4 Pressione o botão Standby vezes para mudar o projector para o modo de espera.
- O ecrã Stand By Warning (Aviso de suspensão) aparece durante 20 segundos.
- O ecrã Stand by Warning (Aviso de suspensão) pode ser removido pressionando o botão OK.
- 5 Prima novamento o botão Standby para confirmar.
- O projector passa agora ao modo Ligado/Em espera.

Pode também pressionar o botão de Espera duas vezes seguidas para fazer passar o projector imediatamente para o modo Ligado/Em espera.

6 Para desligar completamente o projector, deverá retirar a ficha da tomada.

Poupe energia! Deverá colocar o projector na posição Standby, sempre que o período de inactividade seja superior a 15 minutos.

Projector muda automaticamente para o modo de espera ('Mode de espera automático'). Esta definição pode ser alterada no menu 'Ajustes'.

Antes de desligar a ficha da tomada certifique-se de que a ventoinha de refrigeração não se encontra em funcionamento (cerca de 3 minutos após ter activado o modo Power/Standby).

Se o projector estiver desligado tem de esperar <u>cerca de 1 m</u>inuto antes de poder voltar a ligá-lo.

**Home Cinema Projectors** 

Volte a pressionar a tecla de espera para confirmar. Pressione o botão OK para fazer desaparecer este aviso.

Português Manual de usu Garbo

9

### 3. Montagem

## Ajuste da focagem e da dimensão da imagem

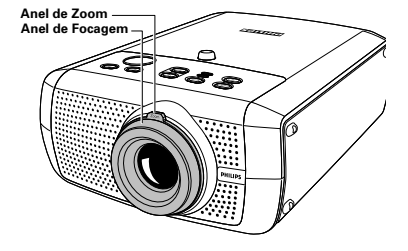

#### Ajuste do ângulo vertical do projector

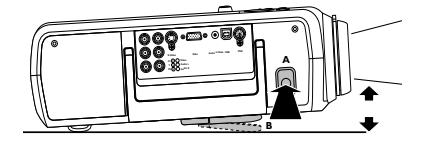

#### Correcção do ãngulo

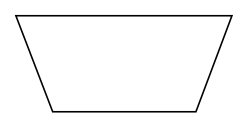

- Utilize o anel de Zoom para efectuar o ajuste da dimensão da imagem.
- Utilize o anel de Focagem para efectuar a focagem da imagem.

#### Para elevar:

- Mantenha o botão A pressionado e levante para elevar o projector.
  - O regulador Altura/ Nível B sairá.

#### Para baixar:

- Mantenha o botão A pressionado e baixe com cuidado o projector.
- Utilize os anéis de Focagem e Zoom para reajustar a focagem e a dimensão da imagem.

Se o projector e o écran não se encontrarem correctamente posicionados, será apresentada uma imagem oblíqua (a zona superior da imagem é maior do que a zona inferior e vice versa). Quando ocorre uma imagem oblíqua, continua a ser garantida a razão de imagem (4:3, 16:9). Isto é especialmente importante quando o projector está a ser usado com um 'quadro branco inteligente'.

A função de correcção permite-lhe corrigir esse tipo de distorção através da utilização de um escalonamento interno. Também pode aceder à função de correcção através da opção 'Correcção do ãngulo', que se encontra no menu 'Ajustes' do menu On Screen Display (OSD).

#### Deslocação/transporte do projector

#### Preparação

- 1 Pressione o botão Standby *duas vezes* para mudar o projector para o modo de espera.
- O indicador de espera começa a piscar uma luz laranja.
- 2 Aguarde que a ventoinha de arrefecimento pare (aproximadamente 3 minutos depois de o projector ter sido colocado em espera) e desligue o cabo de alimentação e todos os outros cabos.
- 3 Coloque a tampa da lente na sua posição correcta, de modo a evitar que pó, sujidade ou outro tipo de poluente prejudique ou danifique a lente do projector quando o deslocar. Nunca coloque o projector perto da zona das ligações.

#### Nota

#### Deslocação/Transporte do projector

O projector contém diversas peças em vidro e de precisão. Se necessitar de transportar o projector, siga as seguintes instruções de embalamento por forma a evitar danos acidentais no projector.

- Quando necessitar de transportar à mão o projector, assegure-se de utilizar uma embalagem de transporte (como por exemplo, o saco de arrumação maleável opcional).
- Ao transportar o projector, utilize o material de embalamento original se possível. Se já não tiver a embalagem original, utilize materiais idênticos, colocando bastantes protecções à volta do projector.
- Ao transportar o projector como carga ou bagagem a verificar, coloque-o em primeiro lugar numa embalagem de transporte (como por exemplo, o saco de arrumação maleável optional), depois coloque-o numa caixa firme, utilizando material almofadado à sua volta.

#### Introdução de pilhas no commando à distancia

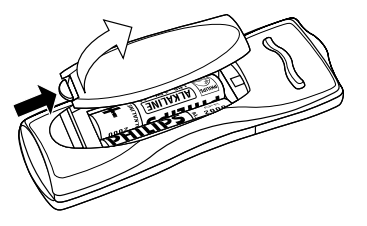

- 1 Pressione e faça deslizar a tampa na direcção da seta.
- 2 Introduza duas pilhas 'AA' no compartimento.
- **3** Volte a colocar a tampa e encaixe-a correctamente.

Nota

a O alcance máximo do comando à distância é de aproximadamente 15 m.

Português Manual de usu Garbo

### Informação geral <

#### Informação geral

#### Entrada de vídeo

O projector reconhece o sinal de entrada dos principais formatos de vídeo, incluindo NTSC 3.58, 4.43, PAL B, G, D, H, I, N, M e sinais SECAM. O projector reconhece as normas utilizadas e adapta-se a elas automaticamente. Com a opção 'Formato da imagem' poderá seleccionar uma de five opções disponíveis: 4:3, 16:9, 16:9 aumentado, 4:3 num ecrã 16:9 ou 16:9 num ecrã 4:3.

#### Entrada de computador

A entrada de dados pode ser utilizada por computadores Apple Macintosh (Power Book e Power Mac) e por computadores compatíveis com IBM. O projector é compatível com Microsoft (R), Windows (R) 95/98/ME/2000/XP e aceita sinais de entrada de todos os computadores que satisfaçam as seguintes especificações:

- Varrimento múltiplo VGA-SXGA
- Taxa de varrimento horizontal: 15-108 kHz
- Taxa de actualização vertical: 50-120 Hz
- Largura de banda: 140 MHz
- Canal de Dados do Ecrã DDC: 1/2B

As saídas de dados dos computadores compatíveis IBM não poderão ser ligadas directamente ao projector através da utilização de cabos de transferência de dados normais. Quando o projector é ligado a um computador Macintosh equipado com um conector de 2 fileiras de 15 pinos, é necessário um adaptador VGA/MAC (à venda em qualquer loja de artigos de informática). Se o computador estiver equipado com um conector de 3 fileiras, não é necessário adaptador.

#### Universal Serial Bus (USB)

O conector USB (Universal Serial Bus) permite-lhe fazer a ligação a computadores equipados com a interface USB tendo como resultado uma apresentação 'plug and play' realmente imbatível. *Controlo do rato:* 

Ao ligar o USB, a função do rato no Comando à Distância é instalada automaticamente. A partir deste momento pode manipular o cursor do rato no computador e no ecrã, utilizando o Controlo do Cursor no comando à distância. As teclas Mouse Left/Right do comando à distância funcionam como as teclas esquerda e direita do rato do computador. *Arrastar e largar* 

Arrastar e largar com o comando à distância funciona de modo ligeiramente diferente de quando se utiliza o rato do computador. Assim:

- Utilize o Controlo do Cursor para seleccionar o item a ser deslocado.
- Pressione e fixe Mouse Left.
- Utilize o Controlo do Cursor para deslocar o item seleccionado. Solte então Mouse Left.
- O item será agora deslocado.
- Pressione Mouse Left quando o item atingir o local desejado.
- O item será agora largado.
- **Nota** O controlo do rato e "arrastar e largar" também é possível quando tenha sido feita uma ligação PS/2.

#### Medidas anti-roubo

A aplicação SecurityMax<sup>™</sup>, fornecida no CD-ROM, permite-lhe tomar algumas precauções contra o uso não autorizado do projector. Uma vez instalada a aplicação, poderá, por exemplo, programar o seu próprio ecrã de arranque protegido por código e o temporizador de encerramento, que tornarão menos atraente qualquer potencial roubo. Necessita apenas de executar o software Security Max<sup>™</sup> no PC que está ligado ao projector através do Bus Universal Série. Para isto, consulte o manual do utilizador do 'Security Max' no CD-ROM.

**Nota** Com base na configuração específica de hardware e software disponível, os utilizadores de computadores Apple Macintosh podem detectar alguns problemas de funcionalidade incompleta ou errada do USB. Estes problemas não estão relacionados com o desempenho do seu projector.

#### Saída para monitor externo

Poderá ligar um monitor externo (ou um segundo projector) ao seu aparelho. A imagem projectada será apresentada simultaneamente no monitor, mesmo quando o projector está no modo de espera ou desligado.

**CUILDADO** Desligue sempre o projector e o equipamento externo antes de efectuar quaisquer ligações.

### Ligação a equipamento de vídeo >

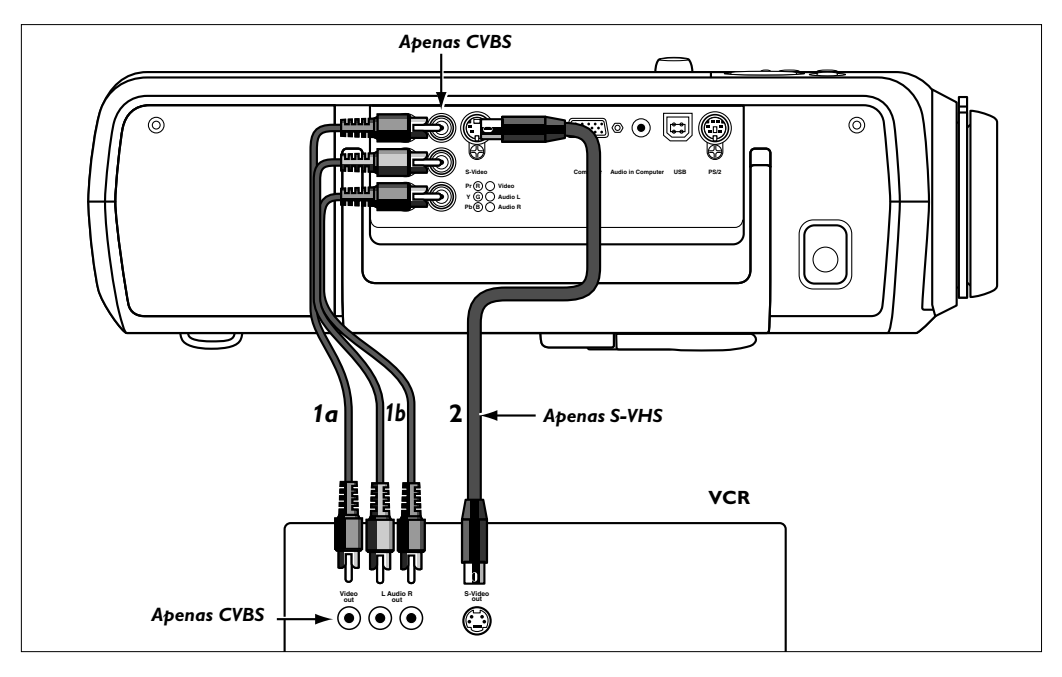

- **CVBS** Ligue a ficha Video out (saída de vídeo) de um gravador de vídeo, leitor de Laser Disc, 1 câmara de vídeo ou TV à ficha Video (in) (entrada de vídeo) do projector. Para tal deverá utilizar o cabo de ligação vídeo/som fornecido (1a).
  - 2 Ligue as saídas de Áudio L/R do gravador de vídeo, leitor de Laser Disc, câmara de vídeo ou TV às entradas Audio (in) L/R do projector. Para tal, deverá utilizar o cabo de ligação vídeo/som fornecido (1b).
- S-VHS Ligue a ficha S-Video out (saída de S-video) de um gravador de vídeo S-VHS, leitor de Laser 1 Disc, câmara de vídeo ou TV à ficha S-Video (in) (entrada de S-video) do projector. Para tal deverá utilizar un optional cabo de ligação S-video (2).
  - 2 Ligue as saídas de Áudio L/R do gravador de vídeo S-VHS, leitor de Laser Disc, câmara de vídeo ou TV às entradas Audio (in) L/R do projector. Para tal, deverá utilizar o cabo de ligação vídeo/som fornecido (1b).

#### Ligação Scart

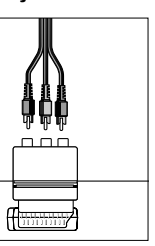

Adaptador Scart/RCA-AV (não disponível na versão dos EUA)

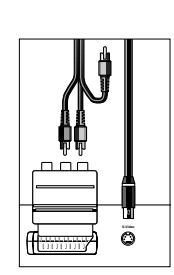

Adaptador Scart/RCA-AV (não disponível na versão dos EUA)

#### **CVBS**

- Ligue o adaptador Scart/RCA som e vídeo fornecido à ficha Scart do gravador de vídeo, 1 leitor de Laser Disc, câmara de vídeo ou TV.
- 2 Ligue o cabo de ligação vídeo/som fornecido ao adaptador e às entradas Video e Audio (in) L/R do projector.

#### S-VHS

Estabeleça a ligação entre o gravador de vídeo e a entrada S-Video (entrada de S-video) do 3 projector utilizando um cabo de ligação S-video opcional.

### Ligação a equipamento de vídeo >

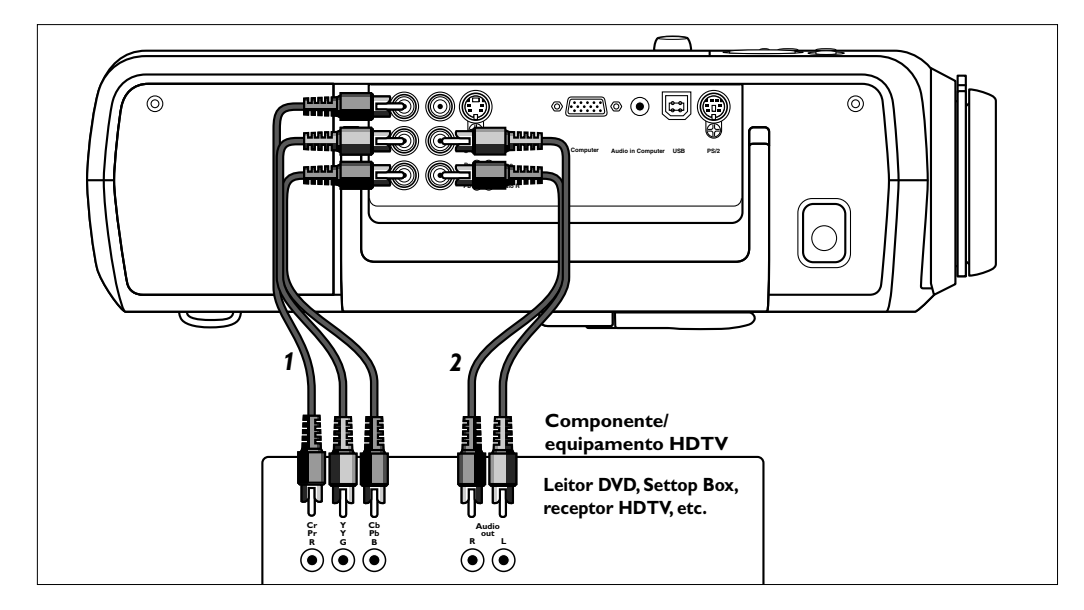

#### Componente/HDTV

#### Pr, Y, Pb/Cr, Y, Cb

- Ligue as entradas de componente (Component in) do projector às saídas apropriadas do equipamento de vídeo do componente ou vídeo HDTV (R, G, B/Pr,Y, Pb/Cr,Y, Cb).
   Para isto, utilize o cabo de ligação de áudio/vídeo fornecido (1).
- 2 Se necessário, pode ligar as saídas Audio out L/R do equipamento de vídeo do componente ou vídeo HDTV às entradas Audio (in) L/R do projector.
- Para isto, utilize um cabo de ligação de áudio opcional (2).
- A informação de áudio do equipamento de vídeo do componente ou vídeo HDTV será reproduzida através do altifalante do projector.

### Ligação a equipamento de vídeo <

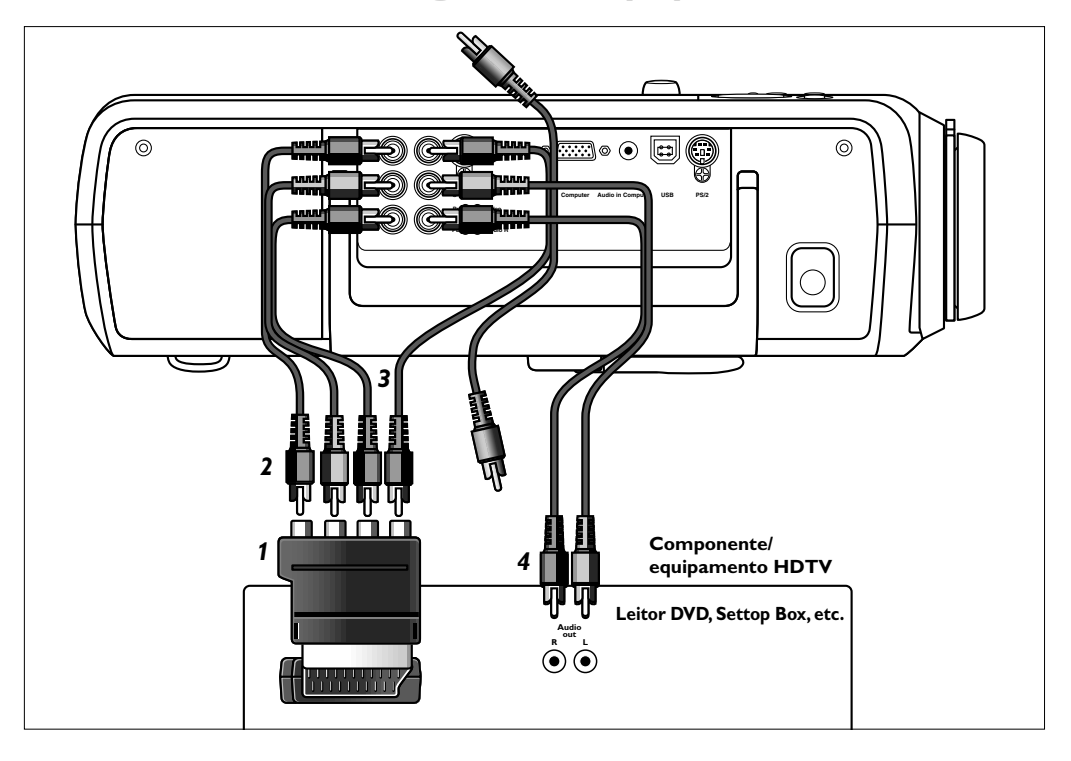

#### Ligação Scart R

#### RGBS

- 1 Ligue um adaptador Scart/RCA Audio Video opcional (1) à ligação Scart do equipamento de vídeo do componente ou vídeo HDTV.
- 2 Ligue as entradas de componente (Component in) do projector às saídas R, G e B do adaptador.
- Para isto, utilize o cabo de ligação de áudio/vídeo fornecido (2).
- Ligue a entrada Video do projector à saída Y do adaptador.
   Para isto, utilize o cabo de ligação de áudio/vídeo fornecido (3).
- 4 Seleccione a entrada 'Componente' pressionando o botão Source.
- É visualizada no ecrã a indicação 'Componente'.

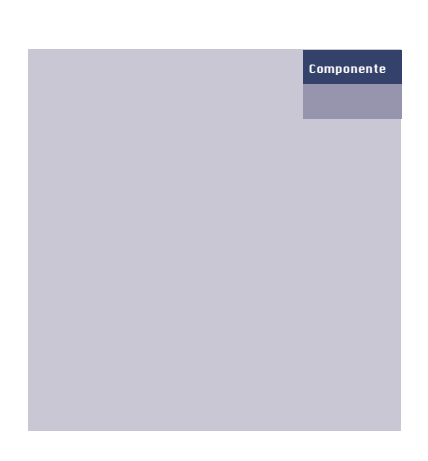

- 5 Se necessário, pode ligar as saídas Audio out L/R do equipamento de vídeo do componente ou vídeo HDTV às entradas Audio (in) L/R do projector. Para isto, utilize um cabo de ligação de áudio opcional (4).
- A informação de áudio do equipamento de vídeo do componente ou vídeo HDTV será reproduzida através do altifalante do projector.

### Ligação a um computador >

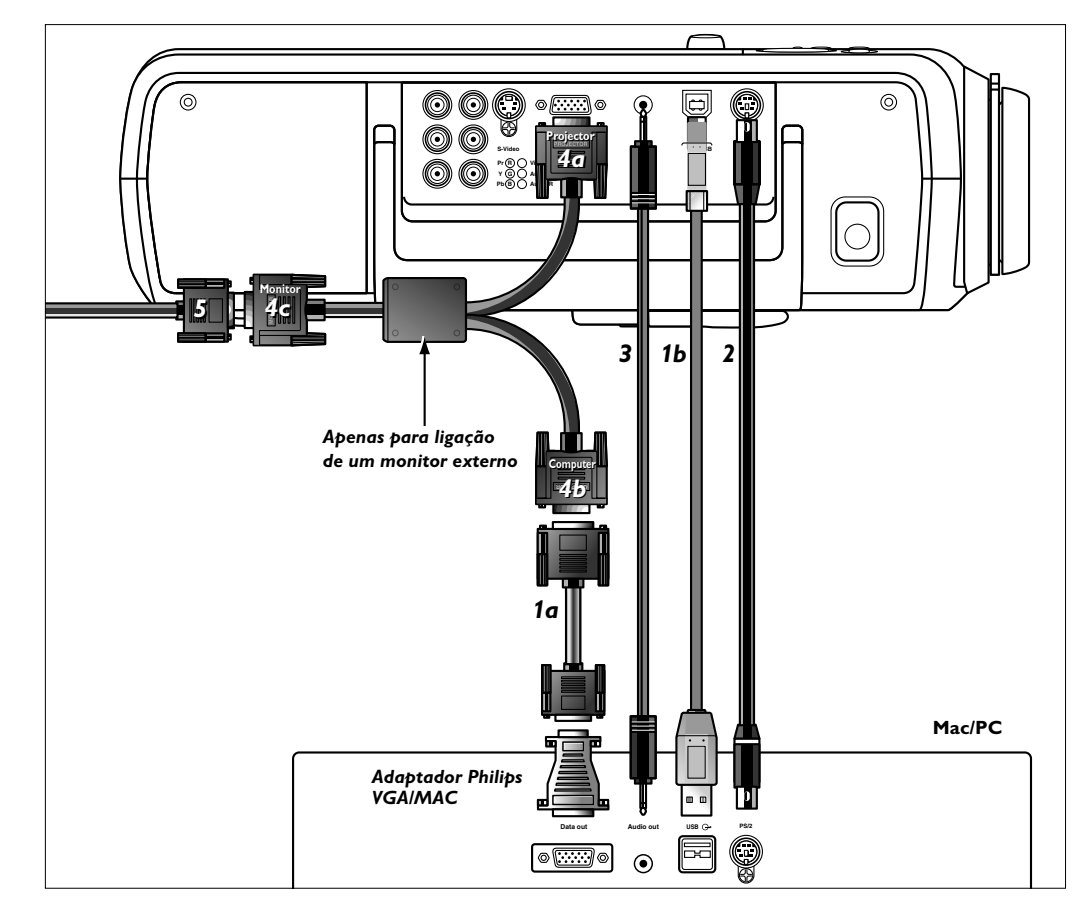

#### PC/Macintosh

- Ligue o terminal Data out (saída de dados) do computador ão terminal Computer (in) (entrada de dados) do projector e fixe as fichas, apertando os respectivos parafusos. Deverá utilizar o cabo VGA fornecido para esse efeito (1).
- 2 Ligue a porta USB (upstream) do projector à porta USB downstream do computador. Para isto, utilize um cabo USB opcional **(2)**.

#### ou:

- 2 Ligue a porta PS/2 (out) do projector à porta PS/2 (in) do computador. Para isto, utilize um cabo PS/2 opcional **(3)**.
- Ao ligar, ligue primeiro o projector e depois o PC.
- A partir deste momento poderá controlar o cursor do computador e do ecrã, utilizando o controle de cursor no comando à distância. Quando usar a ligação USB, certifique-se de que o computador tem instalado o Windows 98, Windows ME, Windows 2000 ou Windows XP.
- As definições de visualização do computador serão alteradas de acordo com a capacidade do projector.
- 3 Se necessário, pode ligar a saída de Áudio do computador à entrada Audio in Computer do projector.

Para isto, utilize um cabo de áudio opcional (4).

 A informação de áudio do computador será então reproduzida através do altifalante do projector.

#### Ligação a um monitor externo

- Ligue a ficha do cabo VGA opcional em Y que tem a indicação 'Projector' (4a), à entrada Computer do projector.
- 2 Ligue o cabo VGA fornecido (1a) entre o computador e a ficha do cabo VGA em Y que tem a indicação 'Computer' (4b).
- 3 Ligue a ficha do cabo VGA em Y que tem a indicação 'Monitor' (4c) ao cabo VGA (5) do monitor.
- 4 Ligue o PC.
- **5** Ligue o projector.
- 6 Pressione o botão Source para seleccionar 'Computador'.
- É visualizada no ecrã a indicação 'Computador'.

- 7 Pressionar o botão Menu.
  - A barra de menu é apresentada no écran.
- 8 Utilize a função de controle do cursor para seleccionar a opção 'Ajustes', que se encontra na barra de menu.

- 9 Utilize o cursor para seleccionar a opção 'Monitor desligado'.
- 10 Utilize o cursor para seleccionar a opção 'Ligado'.
- **11** Pressione OK para activar.
- O projector irá indicar se é necessário ligar o cabo em Y.
- **12** Ligue o monitor externo.

Português Manual de usu Garbo

- A imagem projectada aparece simultaneamente no monitor.

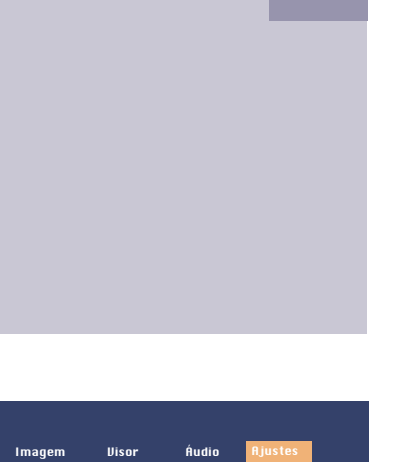

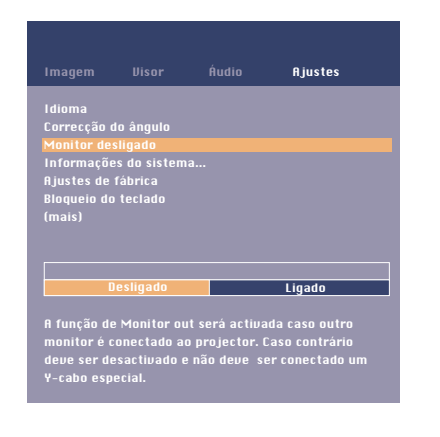

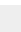

16

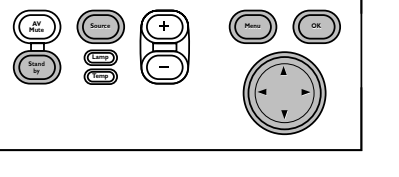

Computadoi

### Preparação <

- 1 Pressione o botão Standby para ligar o projector.
- O indicador de espera acende com uma luz laranja.
- Quando a luz de projecção está ligada, o indicador de espera acende com uma luz verde e o ecrã de arranque (se activado) é visualizado durante vários segundos.

2 Seleccione a fonte desejada (Computador, Componente, Vídeo, ou S-Video) pressionando o botão Source.

Quando apenas estiver ligada uma fonte de entrada, esta será seleccionada automaticamente. (Auto Source). Quando estiverem ligadas várias fontes de entrada, a fonte com maior prioridade será a seleccionada. (Computador, Vídeo do Componente, Vídeo, ou S-Video). Esta definição pode ser alterada no menu 'Ajustes'.

- 3 Ligue o computador ou dê início à reprodução de um vídeo.
- Será apresentada uma mensagem de retorno indicando a fonte seleccionada.

#### Explicação geral

As mensagens são apresentadas no centro do écran. O problema detectado será descrito no cabeçalho da mensagem. Os conselhos acerca da sua resolução são apresentados na zona a cinzento da mensagem.

Estas mensagens não podem ser eliminadas.

#### Mensagens de retorno

As mensagens de retorno são apresentadas no canto superior direito do écran. Estas serão apresentadas quando:

- um sinal é activado ou desactivado;
- uma fonte é alterada;
- A/V Mute está activado;
- a função de imagem Auto (automático) se encontra activada.

#### Alguns exemplos

Estas mensagens serão apresentadas quando a opção Feedback (retorno) do menu Ajustes se encontra activada. Todas as mensagens serão eliminadas após decorridos 4 segundos.

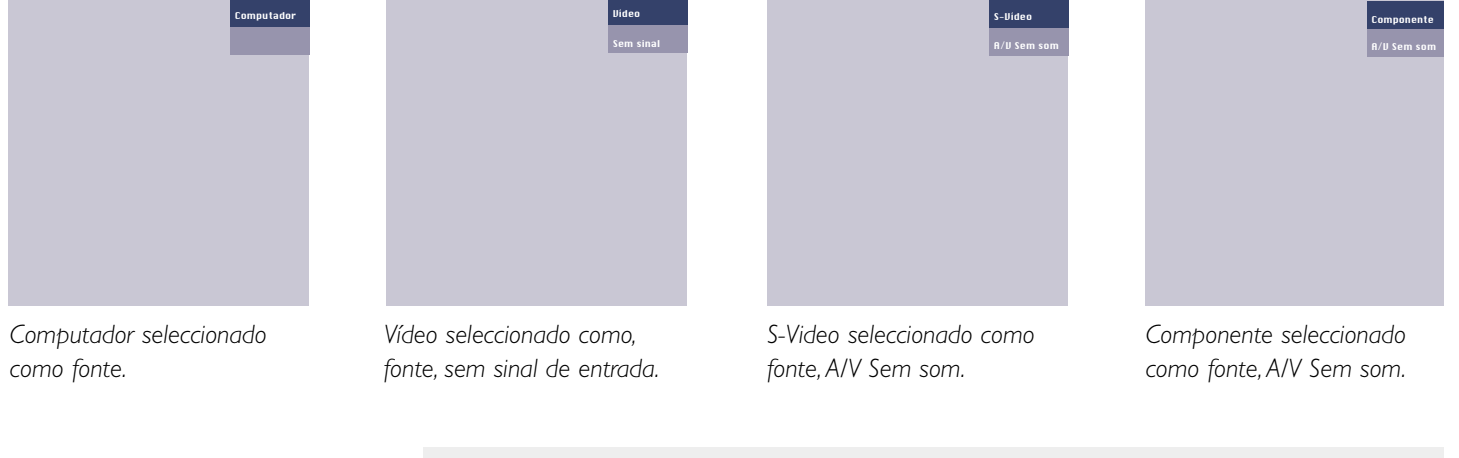

#### Mensagens

Nota

Geral

#### Falha do uentilador O projector desliga automaticamente. Por favor: 1. Assegure-se que a porta do filtro está bem fech

**Home Cinema Projectors** 

Se o problema persistir apesar das medidas acima, por favor contacte o serviço de assistência técnica para reparação.

### Menu On Screen Display >

#### Árvore de menus

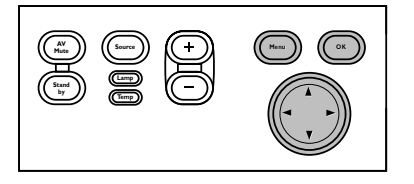

Todos os ajustes e configurações de vídeo e dados (excepto para a função A/V Sem som (silenciar A/V) são efectuadas através destes écrans, com a ajuda dos botões Menu, OK e dos cursores, que se encontram no projector e no comando à distância.

O projector traz de fábrica as ajustes padrão. Pode, no entanto, alterar estas ajustes de acordo com as suas preferências. Os ecrãs de menu do projector ajudam-no a ajustar as diversas definições do projector (tanto para Computador como para Vídeo). Para informação e descrição do funcionamento, consulte as páginas seguintes.

#### MODO DE VÍDEO/S-VÍDEO

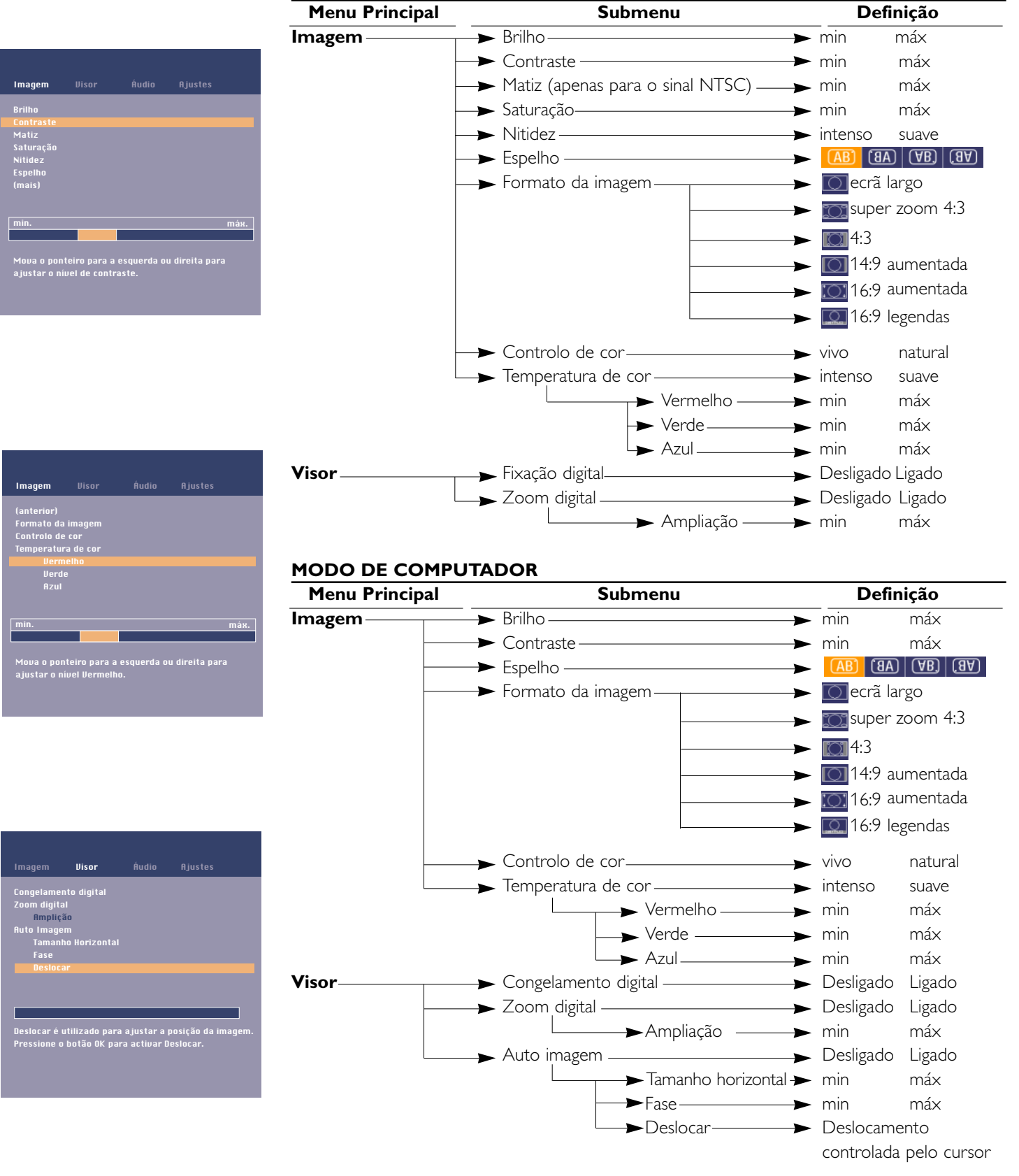

### 5. Funcionamento Menu On Screen Display >

#### Árvore de menus

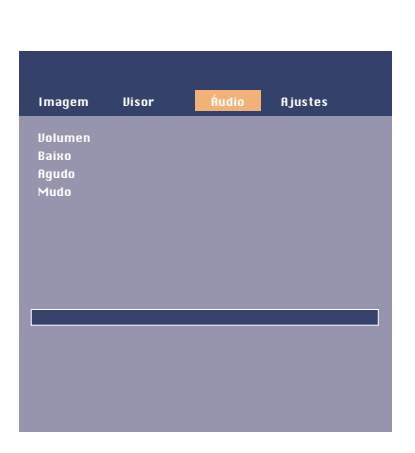

| Menu Principal | Submenu                                     | Definição            |
|----------------|---------------------------------------------|----------------------|
| Áudio          | ► Volumen —                                 | → min máx            |
| -              | Baixo —                                     | —▶ min máx           |
| -              | Agudo                                       | —▶ min máx           |
| L              | → Mudo                                      | → Desligado Ligado   |
| Ajustus        | → Idioma                                    |                      |
|                |                                             | ──► Eng.             |
|                | -                                           | <b>▶</b> Esp.        |
|                | -                                           | ──► Deu.             |
|                | -                                           | —→ Fra.              |
|                | -                                           | → Por:               |
|                | -                                           | —→ Ita.              |
|                | L                                           | — ► Chi              |
| _              | Correcção do ângulo ———                     |                      |
| _              | Monitor desligado                           | → Desligado Ligado   |
|                | Informações do sistema                      | —► ОК                |
| -              | → Ajustes de fábrica                        | —► ОК                |
| -              | <ul> <li>Bloqueio do teclado ———</li> </ul> | → OK (3 sec.)        |
| _              | → Ecrã de inicialização                     | → Desligado Ligado   |
| -              | → Contador da lâmpada                       | → OK (3 sec.)        |
| _              | Auto Standby                                | → Desligado 15 30 45 |
|                |                                             | 60 120               |
| -              | Auto Source                                 | 🗕 🕨 Desligado Ligado |
|                |                                             | → Desligado Ligado   |

| Imagem                                                                                   | Uisor                                                       | Áudio | Ajustes |   |
|------------------------------------------------------------------------------------------|-------------------------------------------------------------|-------|---------|---|
| Idioma<br>Correcção d<br>Monitor de<br>Informaçõe<br>Ajustes de<br>Bloqueio do<br>(mais) | lo ângulo<br>sligado<br>s do sistem<br>fábrica<br>i teclado |       |         |   |
|                                                                                          | -                                                           | -     | -       | - |

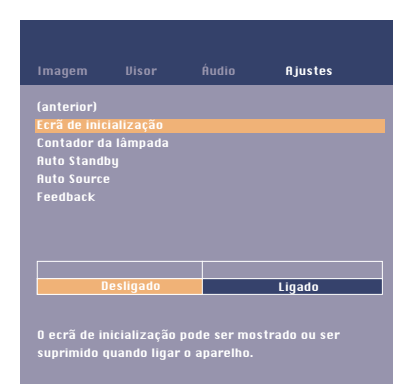

### Menu On Screen Display >

#### Explicação geral

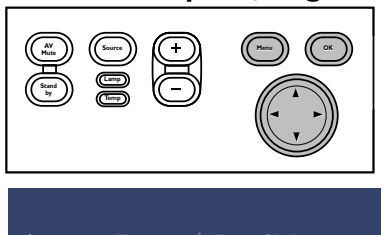

| Imagem        |              |            | Hjustes        |     |
|---------------|--------------|------------|----------------|-----|
|               |              |            |                |     |
| Brilho        |              |            |                |     |
|               |              |            |                |     |
|               |              |            |                |     |
| Saturação     |              |            |                |     |
| Nitidez       |              |            |                |     |
| Espelho       |              |            |                |     |
|               |              |            |                |     |
|               |              |            |                |     |
|               |              |            |                |     |
| min.          |              |            | m              | áх. |
|               |              |            |                |     |
|               |              |            |                |     |
|               | teiro nara a | esquerda o | u direita nara |     |
| a justar o ní | uel de brilb |            |                |     |
|               | ber de Drinn |            |                |     |
|               |              |            |                |     |
|               |              |            |                |     |

| Imagem       |             |            |               |      |
|--------------|-------------|------------|---------------|------|
|              |             |            |               |      |
| Brilho       |             |            |               |      |
| Contraste    |             |            |               |      |
| Matiz        |             |            |               |      |
| Saturação    |             |            |               |      |
| Nitidez      |             |            |               |      |
| Espelho      |             |            |               |      |
| (mais)       |             |            |               |      |
|              |             |            |               |      |
|              |             |            |               |      |
| min.         |             |            |               | máx. |
|              |             |            |               |      |
|              |             |            |               |      |
| Maure e nent | oiro para a | ocquardo a | u direita nar |      |

| Imagem      |               | Áudio         | Ajustes        |     |
|-------------|---------------|---------------|----------------|-----|
| (anterior)  |               |               |                |     |
| Formato da  | imagem        |               |                |     |
| Controlo de | ecor          |               |                |     |
| Temperatu   | ra de cor     |               |                |     |
| Uern        | relho         |               |                |     |
| Verd        |               |               |                |     |
|             |               |               |                |     |
|             |               |               |                |     |
|             |               |               |                |     |
| min.        |               |               | m              | áx. |
|             |               |               |                |     |
|             |               |               |                |     |
| Mova o por  | nteiro para a | i esquerda ol | u direita para |     |
|             |               |               |                |     |

Pressionar o botão Menu.

1

- A barra de menu é apresentada no écran.
- A primeira opção encontra-se iluminada, sendo também apresentado o respectivo sub menu.

Dependendo da fonte seleccionada (Computador, Componente, Vídeo, ou S-Video) algumas das opções do menu secundário poderão encontrar-se desactivadas. Isto quer dizer que estas funções:

- não se encontram disponíveis quando determinado modo se encontra activado,
- não poderão ser utilizadas para a fonte seleccionada.
- Por exemplo:
- A função 'Tamanho horizontal', que se encontra no menu Visor (écran) quando a função 'Auto imagem' se encontra activada.
- A função 'Matiz', que se encontra no menu Imagem quando o sinal de entrada não apresenta o formato NTSC.
- 2 Utilize as teclas do cursor (esquerda e/ou direita) para aceder a outras opções da barra de menu.
- 3 Seleccione a opção do menu secundário que deseja utilizar por meio das teclas de cursor (para cima e/ou para baixo). Quando estiverem disponíveis outros itens, podendo ser apresentados num ecrã, isto será indicado por 'mais' no final da lista. Prima OK para mover para a lista seguinte dos itens. Com 'anterior' pode regressar à primeira lista.
- 4 Efectue o ajuste da opção seleccionada na janela que se encontra no fundo do écran, utilizando as teclas de cursor (esquerda e/ou direita).
- 5 Seleccione a opção seguinte utilizando o procedimento anterior.
- 6 Pressione o botão Menu para abandonar o menu On Screen Display.

#### Ajustes de Vídeo/S-Vídeo

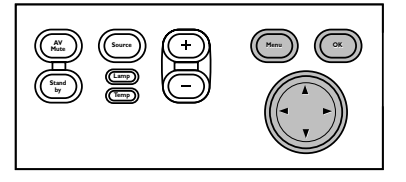

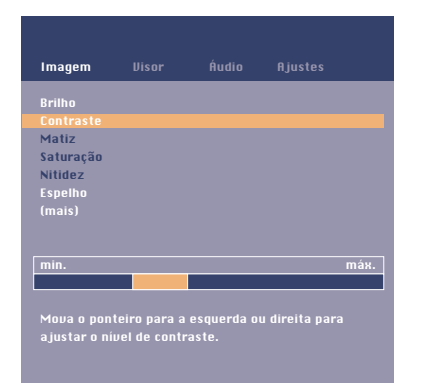

| Imagem                                                                        |                                            |                   |                |
|-------------------------------------------------------------------------------|--------------------------------------------|-------------------|----------------|
| (anterior)<br>Formato da<br>Controlo de<br>Temperatur<br>Vern<br>Verd<br>Azul | imagem<br>e cor<br>ra de cor<br>nelho<br>e |                   |                |
| min.                                                                          | -                                          |                   | máx.           |
| Mova o por<br>ajustar o n                                                     | iteiro para a<br>ível Vermelh              | esquerda ou<br>o. | u direita para |

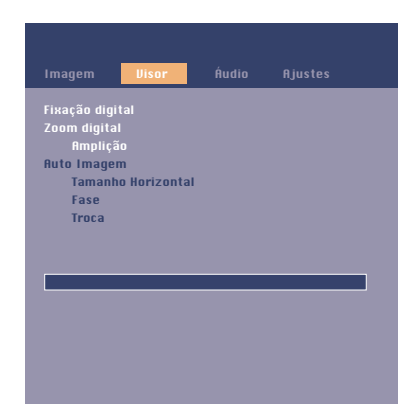

Para a entrada do sinal de Vídeo/S-Vídeo, podem ser feitos os seguintes ajustes de 'Visor' e 'Imagem':

#### Ajustes da Imagem

- Pressione Menu e seleccione 'Imagem' na barra de menus. Podem ser agora feitos os seguintes ajustes da 'Imagem', de acordo com as instruções contidas na 'Descrição geral': – Brilho
  - efectua o ajuste do brilho da imagem projectada;
  - Contraste
  - efectua o ajuste da intensidade do contraste;
  - Matiz (apenas para o sinal NTSC)
  - efectua o ajuste do tom da imagem projectada;
  - Saturação
    - efectua o ajuste da saturação de cor da imagem projectada;
    - permite controlar os contornos da imagem;
  - Espelho

– Nitidez

- efectua a inversão da imagem, de modo a permitir a utilização do projector em diversas posições;
- Formato da imagem
  - selecciona uma de seis opções de formato de imagem (ecrã largo, super zoom 4:3, 4:3, 14:9 aumentada, 16:9 aumentada, legendas 16:9);
- Controlo de cor
  - seleccione entre uma apresentação em cores 'Viva' e 'Natural' na imagem. 'Viva' é definida automaticamente quando a entrada do computador é utilizada; 'Natural' é definida automaticamente quando a entrada de vídeo é utilizada.
- Temperatura de cor ajusta a impressão de cores global. Pode também ajustar as cores (vermelho, verde e azul) individualmente.

#### Ajustes do Visor

- Pressione Menu e seleccione 'Visor' na barra de menus. Podem ser agora feitos os seguintes ajustes do 'Visor', de acordo com as instruções contidas na 'Descrição geral'. Para ajustar o ' Zoom digital/ Ampliação', veja a informação contida em
  - 'Ajustes do computador'.
  - Congelamento digital
  - efectua o congelamento de uma imagem (imagem congelada);
  - Zoom digital
  - permite ampliar parte da imagem;
  - Ampliação
  - ajusta o factor zoom.

#### Ajustes do computador

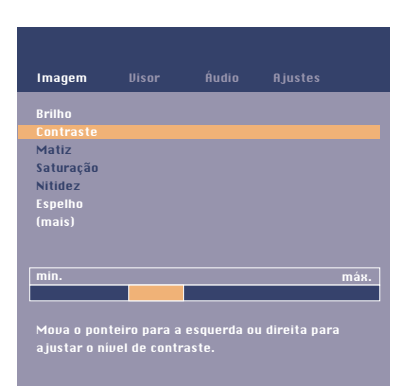

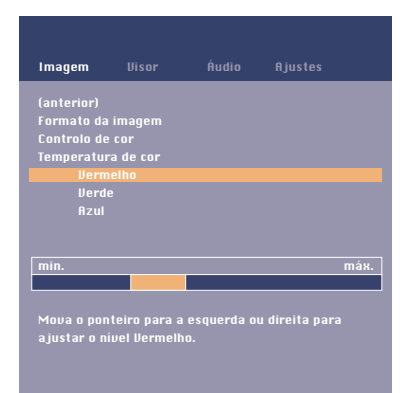

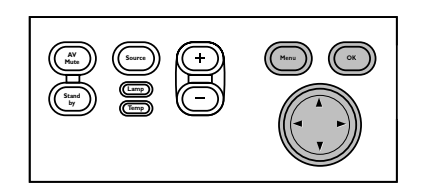

#### Nota para utilizadores de Windows

Para regular correctamente as fases horizontal e vertical:
1 Escolha 'Iniciar' ('Start') e depois 'Encerrar' ('Shutdown') da Barra de Tarefas do Windows.
2 Regule o controlo de dimensão horizontal de modo a que não sejam visíveis quaisquer barras verticais.
3 Agora, regule o controlo de fase do

4 Prima 'Não' no ecrã de encerramento do Windows para cancelar a acção de encerramento. Para a entrada do sinal do computador, podem ser feitos os seguintes ajustes de 'Visor' e 'Imagem'.

#### Ajustes da Imagem

- Pressione Menu e seleccione Imagem na barra de menus. Podem ser agora feitos os seguintes ajustes da 'Imagem', de acordo com as instruções contidas na 'Descrição geral': — *Brilh*o
  - efectua o ajuste do brilho da imagem projectada;
  - Contraste
    - efectua o ajuste da intensidade do contraste;
  - Espelho

efectua a inversão da imagem, de modo a permitir a utilização do projector em diversas posições;

– Formato da imagem

selecciona uma de seis opções de formato de imagem (ecrã largo, super zoom 4:3, 4:3, 14:9 aumentada, 16:9 aumentada, legendas 16:9);

– Controlo de cor

seleccione entre uma apresentação em cores 'Vivo' e 'Natural' na imagem;

'Viva' é definida automaticamente quando a entrada do computador é utilizada; 'Natural' é definida automaticamente quando a entrada de vídeo é utilizada.

– Temperatura de cor

ajusta a impressão de cores global. Pode também ajustar as cores (vermelho, verde e azul) individualmente.

#### Ajustes do Visor

- Pressione Menu e seleccione Visor na barra de menus. Podem ser agora feitos os seguintes ajustes do Visor, de acordo com as instruções contidas na 'Descrição geral':
  - Congelamento digital
  - efectua o congelamento de uma imagem (imagem congelada);
  - Zoom digital
  - permite ampliar parte da imagem;
  - Ampliação
  - ajusta o factor zoom;
  - Auto imagem

efectua o dimensionamento e posicionamento automático da imagem, de modo a que esta se adapte de forma perfeita ao écran;

- Tamanho horizontal efectua o ajuste do eixo horizontal da imagem do computador, de modo a preencher
- todo o écran;
- Fase

minimisa as imperfeições na imagem. Quando ligar o projector ao computador pela primeira vez, certifique-se de que efectua este ajuste de modo a melhorar a definição do texto projectado;

– Deslocar

efectua o ajuste do eixo horizontal e vertical da imagem do computador, de modo a centrá-la no écran.

#### Alguns exemplos

Os procedimentos de ajuste seguintes seguem uma sequência de operações diferentes, ou poderão mesmo necessitar de algumas explicações adicionais.

#### Formato da imagem

"Formato da imagem" é usado para seleccionar uma de seis opções de formato de imagem (ecrã largo, super zoom 4:3, 4:3, 14:9 aumentada, 16:9 aumentada, legendas 16:9); O modo por defeito para a entrada do sinal do computador de cada vez que o projector arranca é 4:3. Para a entrada de sinal de vídeo, será seleccionado o formato de imagem utilizado da última vez que o projector esteve ligado.

- 1 Pressione Menu.
- Será visualizada a barra de menu.
- "Imagem" aparece em destaque e é visualizado o respectivo submenu.
- 2 Utilize o Controlo do Cursor para deslocar o cursor para "Formato da imagem".
- 3 Seleccione o formato de imagem desejado.
- O formato de imagem seleccionado é activado. Veja também "Deslocamento vertical".
- 4 Se desejado, seleccione o item seguinte a ser ajustado ou pressione Menu para sair.

## Deslocamento Vertical (depois de seleccionar o formato da imagem para a entrada de sinal de vídeo)

Devido ao escalonamento da imagem, quando se altera o formato, é possível que fique a faltar parte da imagem no topo ou na base do ecrã. Quando um dos formatos de imagem "super zoom 4:3", "14:9 aumentada", "16:9 aumentada", ou "legendas 16:9" é seleccionado e confirmado pressionando OK, a função de Deslocamento Vertical é activada. Isto permite corrigir a posição da imagem projectada para cima ou para baixo.,

- 1 Utilize o Controlo do Cursor para deslocar a imagem projectada para cima ou para baixo.
- 2 Pressione OK para confirmar e guardar o ajuste.
- 3 Se desejado, seleccione o item seguinte a ser ajustado ou pressione Menu para sair.

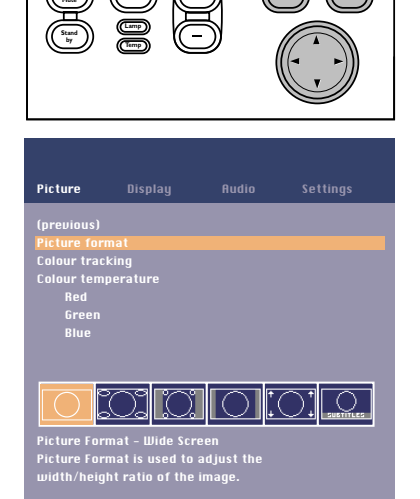

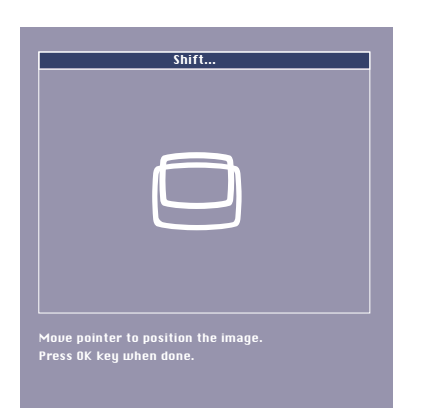

#### Zoom digital/Ampliação

- O 'Zoom Digital' é utilizado para aumentar parte da imagem.
- 1 Prima Menu.

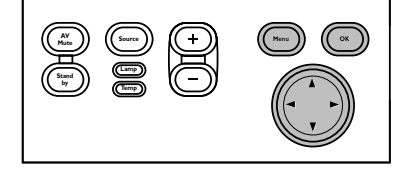

| Imagem      | Disor        | Áudio | Ajustes |  |
|-------------|--------------|-------|---------|--|
| Congelamen  | ito digital  |       |         |  |
| Zoom digita |              |       |         |  |
| Amplia      | ão           |       |         |  |
| Auto Image  |              |       |         |  |
| Tamanh      | o Horizontal |       |         |  |
| Fase        |              |       |         |  |
| Desloca     | r            |       |         |  |
|             |              |       |         |  |
|             |              |       |         |  |
|             |              |       |         |  |
|             |              |       | Ligado  |  |

O zoom digital e utilizado para ampliar uma zona seleccionada da imagem.

- Surge a barra menu.
- É realçado 'Visor' e surge o respectivo sub menu.
- 2 Utilize o Controlo do Cursor para mover o cursor para 'Zoom Digital'.
- **3** Seleccione 'Ligado' para ligar o 'Zoom Digital'.
  - Prima OK para continuar, ou
  - Prima Menu para sair e continuar com as definições anteriores de Zoom.
- 4 Utilize o alvo do zoom para seleccionar o centro da área do ecrã se pretender aumentar a imagem.
  - Prima OK para confirmar.
- 5 Utilize o cursor 'Ampliação' para ajustar o factor de Zoom.
  - Prima OK para confirmar e sair do menu.
- 6 Utilize o Controlo do Cursor para seleccionar outra secção da área a aumentar (deslocamento do ecrã).

Nota

Ao premir o botão de Zoom Digital no comando à distância pode entrar directamente no ecrã de selecção do centro de zoom (passo 4). Quando o 'Zoom Digital' já está activado, ao premir o botão Zoom Digital irá surgir o cursor de deslocamento 'Ampliação'; ao premir duas vezes no botão Zoom D(igital) Irá desligar o 'Zoom Digital'

#### Auto imagem

A função 'Auto imagem' efectua o dimensionamento e posicionamento automático da imagem, de modo a que esta se adapte de forma perfeita ao écran. É ainda utilizada para efectuar o ajuste da fase, mas não afecta o formato da imagem seleccionado. Quando a função 'Auto imagem' se encontra activada, as funções 'Tamanho horizontal', 'Deslocar' e 'Fase' encontram-se desactivadas.

#### Tamanho horizontal

A função Tamanho horizontal é utilizada para dimensionar a imagem do computador, de modo a preencher todo o écran de projecção. Quando o menu OSD se encontra activo e a opção Tamanho horizontal se encontra seleccionada, o nível de dimensionamento será indicado numa escala linear (cursor de deslocamento).

#### Deslocar

A função 'Deslocar' efectua o ajuste do eixo horizontal e vertical da imagem do computador, de modo a centrá-la no écran. Esta função apenas se encontra activa quando a opção 'Auto imagem' se encontra 'Desactivada'.

- 1 Pressionar o botão Menu.
- Será apresentada a barra de menu. \_
- A opção 'Visor' encontra-se iluminada e o menu secundário encontra-se também activado. \_
- 2 Utilizar as teclas de cursor para aceder à opção 'Deslocar'.
- Pressionar o botão OK para activar a opção 'Deslocar'. 3

- 4 Utilizar as teclas de cursor para posicionar a imagem do computador.
- 5 Pressionar o botão OK para confirmar e actualizar as alterações efectuadas.
- 6 Se necessário, seleccionar outra opção ou pressionar o botão Menu para sair.
- Mova o ponteiro para posicionar a imagen Pressione o botão OK quando terminar.

Uisor

locar é utilizado para ajustar a posição da ima ssione o botão OK para acti<u>uar Deslocar.</u>

Congelamento digital Zoom digital

Amplição

#### Ajustes de ordem geral

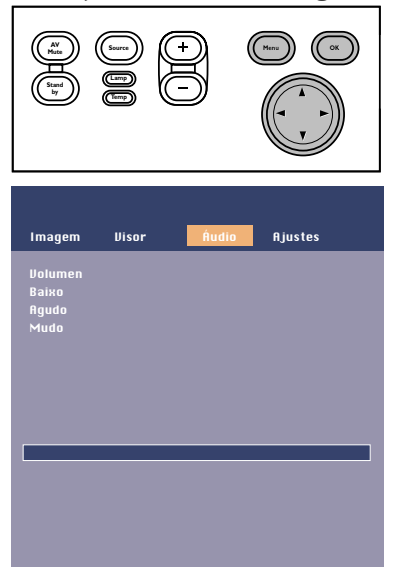

#### Ajustes de Áudio

- Pressione Menu e seleccione 'Audio' na barra de menus. Podem agora ser feitos os seguintes ajustes de Audio para Computador, Vídeo do Componente, Vídeo ou S-Video, de acordo com as instruções contidas na 'Descrição geral':
  - Volumen

efectua o ajuste do nível sonoro;

- Baixo
- efectua o ajuste dos sons graves;
- Agudo
- efectua o ajuste dos sons agudos;
- Mudo
  - desactiva o som do projector (ou de um altifalante externo).

O volume poderá também ser ajustado através da utilização dos botões – Volume +, que se encontram localizados no comando à distância e no teclado local.

#### Definições gerais

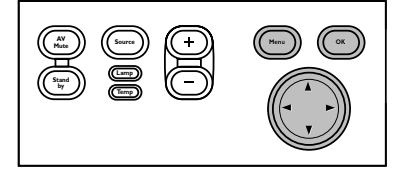

| Imagem                                                                                      | Visor                                                       | Áudio | Ajustes |  |
|---------------------------------------------------------------------------------------------|-------------------------------------------------------------|-------|---------|--|
| ldioma<br>Correcção d<br>Monitor des<br>Informaçõe<br>Ajustes de 1<br>Bloqueio do<br>(mais) | o ângulo<br>Iligado<br>s do sistema.<br>l'ábrica<br>teclado |       |         |  |
|                                                                                             | _                                                           | -     | _       |  |

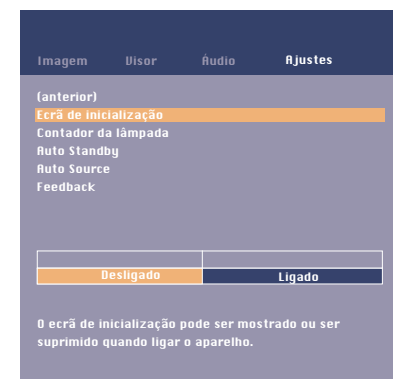

O projector está equipado com as seguintes funções destinadas a optimizar a sua utilização e manuseamento:

- Pressione Menu e seleccione 'Ajustes' na barra de menus. Podem agora ser feitos os seguintes ajustes/definições para Computador, Vídeo do Componente, Vídeo ou S-Video, de acordo com as instruções contidas na 'Descrição geral':
  - Idioma
    - Para seleccionar o idioma desejado para o menu;
  - Correcção do ângulo
    - Ajuste a forma de apresentação de imagem, quando projectada para cima ou para baixo;
  - Monitor desligado
    - Activa a imagem no segundo monitor ligado;
  - Informações do sistema

O submenu Informações do sistema contém uma apresentação geral das definições mais importantes do projector, incluindo informação sobre como configurar o hardware e software.

– Ajustes de fábrica

Esta função é utilizada para recuperar os valores previamente definidos e eliminar todos os valores definidos pelo utilizador;

– Bloqueio principal

A função Bloqueio principal é utilizada para desactivar todos os comandos remotos e locais. Para desactivar a função Bloqueio principal mantenha o botão OK premido durante 10 segundos;

- Ecrã de inicialização

Para visualizar ou eliminar o ecrã de inicialização Philips que aparece por defeito no arrangue do projector;

– Contador da lâmpada

Indicação do período de duração da lâmpada, que pode ser reajustado após ser colocada uma nova lâmpada;

– Auto Standby

Para desactivar o modo de Espera Automática ou para seleccionar o período de tempo ao fim do qual o projector passa automaticamente ao modo de Espera;

– Auto Source

Esta função permite-lhe desligar o modo Auto Standby ou seleccionar o tempo de atraso após o qual o projector liga automaticamente o modo suspensão;

– Feedback

Esta função permite-lhe eliminar mensagens OSD. No entanto, as mensagens de aviso ou de erro nunca poderão ser eliminadas.

### 6. Manutenção

### Limpeza

Cuidado

Desligue o projector da tomada antes de efectuar qualquer limpeza.

- 1 Pressionar o botão Standby duas vezes para desligar o projector.
- O indicador de espera começa a piscar uma luz laranja.
- 2 Aguarde que a ventoinha de arrefecimento pare (aproximadamente 3 minutos depois de o projector ter sido colocado em espera) e desligue o cabo de alimentação e todos os outros cabos.

#### Limpeza da caixa

- Quando a caixa se encontrar suja, limpe-a com um pano macio.
- Basta utilizar uma camurça ligeiramente humedecida para limpar a caixa.
- Não utilize líquidos de limpeza porque poderão danificar a caixa do aparelho.

#### Limpeza da lente

- Quando a lente se encontrar suja ou poeirenta, deverá limpar a poeira em primeiro lugar, limpando em seguida a lente com uma escova macia ou com papel de limpeza especial. Nunca toque na lente com os dedos.
- A lente poderá ficar machada se não for limpa.

#### Limpeza do filtro de pó

Certifique-se que o filtro de pó é limpo regularmente.

- Desligar o projector e aguardar que a ventoinha de arrefecimento pare antes de desligar os 1 cabos do projector.
- 2 Rodar o projector. Nunca colocar o projector perto da zona onde são efectuadas as ligações!
- 3 Carregue no separador A e levante a cobertura.
- 4 Pressionar a patilha C, abrir o suporte e retirar o filtro.
- 5 Segurar bem no filtro e retirar toda a poeira cuidadosamente from the dusty side, utilizando um aspirador.
- Pressionar a patilha C, voltar a colocar o filtro no lugar e soltar a patilha C. 6
- Fechar o compartimento do filtro. 7

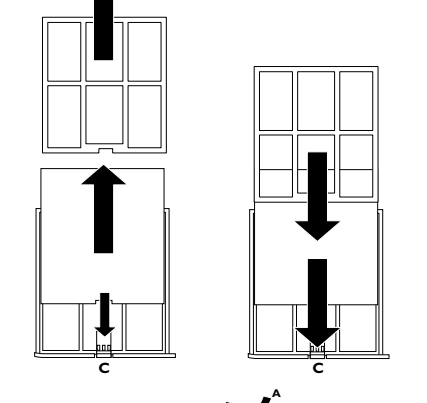

8 Pressionar a patilha A e introduzir o filtro B no projector.

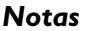

O filtro deverá ser limpo a cada 100 horas de funcionamento. Se utilizar o projector sem o filtro ou com um filtro usado ou danificado pode provocar avarias graves no aparelho.

Quando o filtro se encontrar danificado deverá substitui-lo por um filtro do mesmo tipo (12 nc: 3122 434 0157 0).

O projector não poderá ser ligado até que o suporte do filtro se encontre correctamente instalado.

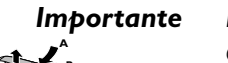

### 6. Manutenção

Pressionar o botão Menu.

Será apresentada a barra de menu.

janela que se encontra no fundo do écran.

#### Lâmpada

1

2

3

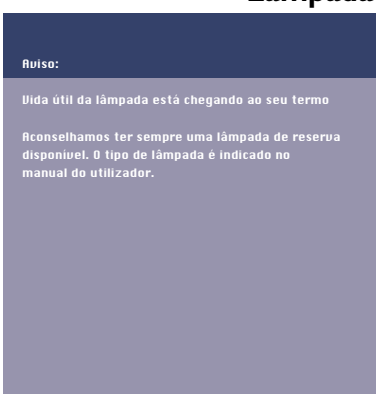

Quando a vida útil da lâmpada atingir as 100 horas de funcionamento será apresentada a mensagem 'Aviso: Vida útil da lâmpada está chegando ao seu termo' no écran, de cada vez que o projector for ligado. A luz indicadora acende com uma luz laranja.

Poderá verificar qual o tempo de vida útil restante através do menu OSD.

Utilizar as teclas de cursor para seleccionar a opção 'Contador de lâmpada'.

Será apresentado o valor correspondente ao tempo de vida útilrestante da lâmpada, na

Utilizar as teclas de cursor para aceder à opção 'Ajustes'.

| Imagem                                                                            |                                                            | Áudio                                                                  | Ajustes                                                         |
|-----------------------------------------------------------------------------------|------------------------------------------------------------|------------------------------------------------------------------------|-----------------------------------------------------------------|
| (anterior)<br>Ecrã de inic<br>Contador d<br>Auto Stand<br>Auto Source<br>Feedback | ialização<br>a lâmpada<br>by<br>e                          | _                                                                      |                                                                 |
|                                                                                   | L                                                          | âmpada                                                                 |                                                                 |
| O Contador<br>É aconselha<br>lâmpada fo<br>confirmaçã                             | mostra as f<br>ido reajusta<br>r substituíd<br>o pressiona | noras opera<br>noras opera<br>nr o contad<br>a (mantent<br>da por 3 se | acionais da lâmpada.<br>or quando uma<br>na a tecla de<br>ig.). |

Jida útil da lâmpada chegou ao seu t

Quando a vida útil da lâmpada tiver terminado, o indicador da lâmpada ficará laranja e será apresentada a mensagem 'Aviso:Vida útil da lâmpada chegou ao seu termo'.

Substituição da lâmpada

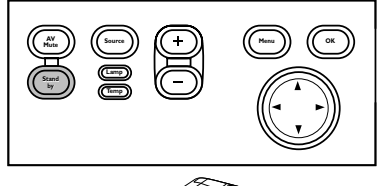

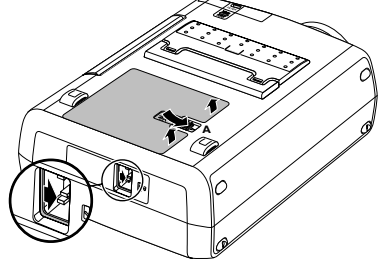

1 Desligar o projector e aguardar que a lâmpada arrefeça (aproximadamente 5 minutos) antes de desligar os cabos do projector. Desligar o cabo de alimentação do projector e da tomada da parede.

O cabo de alimentação tem de ser desligado do projector, caso contrário não será possível tirar a tampa do compartimento da lâmpada.

- **2** Turn the projector over. Never place the projector on the side where the connections are located!
- 2 Rodar o projector. Nunca colocar o projector perto da zona onde são efectuadas as ligações!
- 3 Empurrar a patilha A para a direita e retirar a tampa do compartimento da lâmpada.
- Quando a patilha A é pressionada, a entrada de alimentação da rede fica parcialmente fechada. Por isso, não será possível retirar a tampa do compartimento da lâmpada se o cabo de alimentação não tiver sido desligado do projector.
- 4 Ler as etiquetas de precaução e aviso que se encontram na suporte da lâmpada.

### 6. Manutenção

#### Substituição da lâmpada

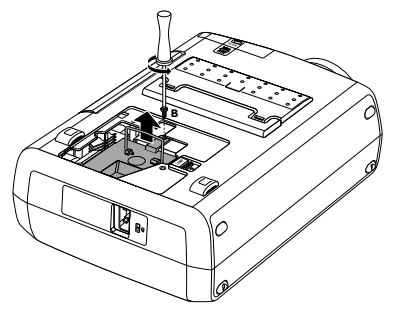

#### 5 Desapertar o parafuso B.

- 6 Pegar no suporte da lâmpada e retirar cuidadosamente o suporte do projector.
- Não inclinar. Se partir o tubo interior, as partículas de vidro podem cair.
- Manter a abertura do suporte virada para o seu lado direito. Não tocar na lâmpada nem apontar a abertura do suporte seja para quem for.
- 7 Retirar cuidadosamente o suporte da nova lâmpada da sua embalagem.
- Utilize sempre lâmpadas do mesmo tipo: LCA3116/00 (132 W), 12nc: 8670 931 16009).
- Não tocar na lâmpada nem apontar a abertura do suporte seja para quem for.
  - Não deixar cair, já que o impacto poderá partir a lâmpada.
- 8 Colocar o suporte nas ranhuras e introduzi-lo no respectivo compartimento.
- 9 Voltar a apertar o parafuso B.

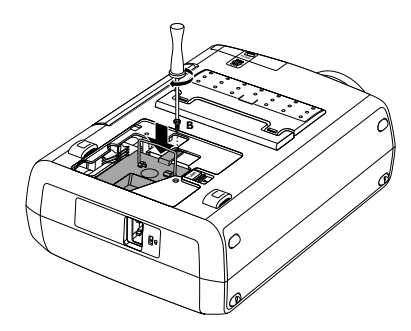

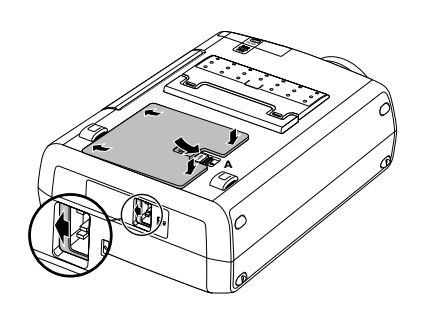

- **10** Voltar a colocar a tampa do compartimento da lâmpada no lugar e pressionar a patilha A para a posição original.
- A entrada de alimentação da rede voltará a abrir.
- **11** Ligar o cabo de alimentação à entrada de alimentação da rede do projector e à tomada da parede.
- **12** Pressionar o botão Standby para ligar o projector.
- 13 Reinicializar a vida útil da lâmpada (consultar a secção 'Reinicialização da vida útil da lâmpada').
- 14 Deitar fora a lâmpada antiga num caixote especial para resíduos químicos.

#### Reinicialização da vida útil da lâmpada

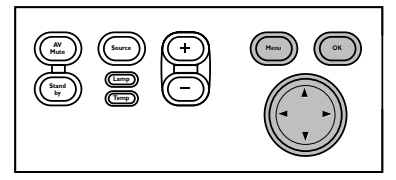

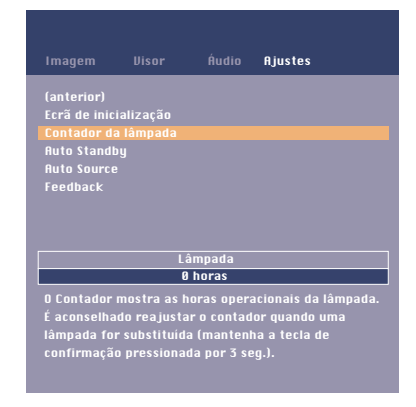

Será apresentada a barra de menu.

Pressionar o botão Menu.

1

- 2 Utilizar as teclas de cursor para aceder à opção 'Ajustes', que se encontra na barra de menu.
- 3 Utilizar as teclas de cursor para seleccionar a opção 'Contador da lâmpada', que se encontra no menu secundário.

- 4 Pressionar o botão OK durante 3 segundos para reinicializar o indicador da lâmpada.
- 5 Se necessário, seleccione outra opção ou pressione o botão Menu para abandonar.

### 7. Resolução de problemas

Se ocorrer alguma falha deverá verificar os pontos da lista seguinte antes de proceder à reparação da máquina. Se não conseguir solucionar o problema, deverá entrar em contacto com o seu distribuidor ou com um centro de reparação técnica.

**Aviso** Nunca deverá tentar reparar o projector, já que esse procedimento poderá anular a garantia.

| Ler o seguinte                                              |                                                                                                    |
|-------------------------------------------------------------|----------------------------------------------------------------------------------------------------|
| Problema                                                    | <ul><li>Causa possível</li><li>Solução</li></ul>                                                                                                    |
| A imagem não é<br>apresentada no écran                      | <ul> <li>A tomada principal não se encontra correctamente ligada.</li> <li>Ligar a tomada correctamente.</li> </ul>                                                                                                    |
|                                                             | <ul> <li>O suporte do filtro não foi instalado correctamente ou encontra-se danificado.</li> <li>Instalar o suporte do filtro correctamente (consultar a secção 'Limpeza do filtro do pó', que se encontra no capítulo 'Manutenção').</li> </ul>                                                                                    |
|                                                             | <ul> <li>A cobertura do suporte da lâmpada não se encontra fechado correctamente ou o suporte da lâmpada encontra-se danificado.</li> <li>Fechar a cobertura correctamente (consultar a secção 'Substituição da lâmpada', que se encontra no capítulo 'Manutenção').</li> </ul>                                                     |
|                                                             | <ul> <li>O cabo responsável pela transmissão do sinal não se encontra correctamente ligado.</li> <li>Ligue o cabo correctamente.</li> </ul>                                                                                                    |
|                                                             | <ul> <li>O projector encontra-se desligado.</li> <li>Pressionar o botão Standby para ligar o projector.</li> </ul>                                                                                                    |
|                                                             | <ul> <li>A/V-sem som está activada.</li> <li>Cancele A/V sem som.</li> </ul>                                                                                                    |
| Cor de baixa qualidade                                      | <ul> <li>Efectuar o ajuste do 'Brilho', 'Contraste', 'Saturação' ou 'Matiz' (vide 'Ajustes de Imagem' em 'Funcionamento' - 'Menu On Screen Display').</li> <li>Reinicializar todas as definições do projector no menu 'Ajustes' ('Ajustes de fábrica')</li> </ul>                                                                   |
| A imagem encontra-se<br>desfocada                           | <ul> <li>A imagem não se encontra focada.</li> <li>Efectuar o ajuste do anel de focagem.</li> </ul>                                                                                                    |
|                                                             | <ul> <li>A distância entre o projector e o écran não é a mais correcta.</li> <li>Efectue o ajuste da distância existente entre o projector e o écran.</li> </ul>                                                                                                    |
|                                                             | <ul> <li>O cabo responsável pela transmissão do sinal não se encontra correctamente ligado.</li> <li>Ligue o cabo correctamente.</li> </ul>                                                                                                    |
| A imagem projectada não<br>se encontra ajustada<br>ão écran | <ul> <li>As opções 'Deslocar' ou 'Tamanho horizontal' não se encontram correctamente configuradas.</li> <li>Efectue o ajuste das opção 'Deslocar' ou 'Tamanho horizontal' (vide 'Ajustes do Visor' em 'Funcionamento' - 'Menu On Screen Display').</li> <li>Activar a função Auto imagem através do menu On Screen menu.</li> </ul> |
| Não é possível fixar a<br>imagem                            | <ul> <li>O cabo responsável pela transmissão do sinal não se encontra correctamente ligado.</li> <li>Ligue o cabo correctamente.</li> </ul>                                                                                                    |

>

 Activar a opção 'Monitor desligado'. Pressionar o botão Menu e utilizar as teclas de cursor para aceder à opção 'Ajustes', que se encontra na barra de menu. Seleccionar a opção 'Monitor desligado' e 'Ligado'.

### 7. Resolução de problemas

- Bloqueio principal' activo.
- Pressionar OK 10 segundos para cancelar o 'Bloqueio do teclado'.

No Não há resposta quando pressiona as teclas no teclado local ou no comando à distância

> Não há imagem depois de feita a ligação RGBS (Scart)

O cursor do rato não reage quando é usado o controle do cursor no comando à distância

- O Vídeo do Componente não será seleccionado automaticamente no caso da ligação RGBS.
- Seleccionar manualmente o Vídeo do Componente utilizando o botão Source no projector ou no comando à distância.

#### Generalidades:

- Certificar-se de que as pilhas estão correctamente colocadas no comando à distância e/ou substituir as pilhas.
- Certificar-se de que o projector recebe os sinais do comando à distância.
- Certificar-se de que o cabo USB ou PS/2 foi correctamente ligado.
- Certificar-se de que o projector e o computador estão ambos ligados.
- Desligar e voltar a ligar o cabo USB ou PS/2.

#### No caso de uma ligação PS/2:

- O rato PS/2 do laptop ligado tem prioridade sobre a ligação do rato do projector.
- Desactivar o rato PS/2 do laptop seleccionando 'Desactivar no perfil de hardware' nas 'Propriedades do Rato de Windows' do laptop. Reinicializar depois o 'Windows' no laptop. A ligação do rato do projector tem agora prioridade, se bem que o rato do laptop possa continuar a ser usado.
- Desligar e voltar a ligar todos os dispositivos certificando-se de que:
  - o cabo PS/2 é ligado ao PC e ao projector antes de o PC ser ligado;
  - o projector é ligado antes de o PC ser ligado;
  - o cabo USB não é ligado quando faz a ligação PS/2.
- Consultar também o Manual do Utilizador ou a informação de apoio do computador.

#### No caso de uma ligação USB:

- Ligar outro dispositivo USB (rato, digitalizador, webcam, etc.) e ver se funciona. Se não funcionar, é porque existe um problema com o computador.
- Consultar também o Manual do Utilizador ou a informação de apoio do computador.
- O 'Windows' não conseguiu instalar correctamente o controlador. Neste caso, o
  - 'Gestor de dispositivos' terá uma categoria intitulada 'Outros dispositivos'.
  - Desligar o projector.
  - Remover todos os itens da lista de 'Outros dispositivos' 'Gestor de dispositivos'.
  - Reiniciar o computador.
  - Voltar a ligar o projector.

#### O computador • pede controladores

- Caso tenha sido ligado um monitor externo, instale os controladores que se encontram no CD-ROM fornecido com o projector.
- Caso tenha sido feita uma ligação USB, instale os controladores necessários que se encontram no CD-ROM fornecido com o computador.